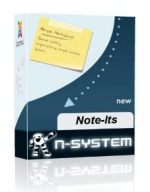

В правой колонке главной страницы скромно расположился модуль mod\_note\_its - небольшой листок желтого цвета, приколотый к стене цветной булавкой. В нем содержится короткий текст - напоминание или объявление и ссылка.

Задача: Изменить цвет листка для модуля mod\_note\_its. Остальные параметры модуля настраиваются из админ-панели и это вполне устраивает нас как пользователей. При этом вся функциональность естественно должна остаться прежней.

Сделаем следующее:

1. Зайдем в папку images/paper, где лежат картинки нижней части листа: bottom.p ng, bottom-left.png, bottom-right.png

. Эти картинки надо перекрасить нужным нам цветом. Я использовал для этого простую рисовалку Paint, поскольку неуверенно работаю в Фотошоп. Выберем например вот такой цвет: FFAEC9 розовый цвет для листика. Этот цвет есть в Paint и он подходит для веб.

Итак нам надо перекрасить нижнюю часть листа с отогнутым краем и две "колонны".

Аккуратно красим кистью чтобы не задеть серые "тени". Все изображения имеют

небольшие размеры от нескольких единиц, до нескольких десятков пикселей. В папке **image** больше ничего изменять не надо.

 Изменим само название нашего модуля. Это ведь будет самостоятельный модуль. Назовем его mod\_note\_its2. Далее учитывая это новое название модуля, Надо переименовать некоторые файлы в соответствии с названием модуля. Для этого будем добавлять к их имени цифру 2: mod\_note\_its2.php mod\_note\_its2.xml

Остальные файлы переименовывать не надо. С переименованиями файлов закончили.

3. Далее учитывая эти переименования, и новое имя модуля, мы должны внести изменения в код везде, где встречается эти имена, изменив его на новое.

В частности в файле mod\_note\_its2.php:

require(JModuleHelper::getLayoutPath(' mod\_note\_its2 '));

В файле mod\_note\_its2.xml:

```
<filename module=&quot;mod_note_its2&quot;>mod_note_its2.php</filename>
<filename>mod_note_its2.xml</filename>
```

В файле default.php:

```
if($cufon) { $doc->addScript($base.'modules/mod_note_its2/assets/js/cufon-yui.js' );
}
```

\$doc->addScript(\$base.'modules/mod\_note\_its2/assets/js/'.\$font.'.font.js' );

\$doc->addScriptDeclaration("Cufon.replace('span.note-its-".\$module->id.&quot ;', {fontFamily: '".\$cufon\_font."'});");

\$doc->addStyleSheet(\$base.'modules/mod\_note\_its2/assets/css/note\_its.css');

То есть в тех строках, где фигурируют имена модуля и переименованных нами файлов.

4. Теперь нам надо в файле стилей **note\_its.css** записать наш новый цвет фона листа FFAEC9.

Файл стилей находится здесь: modules/mod\_note\_its2/assets/css/note\_its.css:

div#note\_its .npaper-top2 { background: #FFAEC9; height: 5px; overflow: hidden; }

div#note\_its .npaper-mid2 {padding: 5px 10px 0; background: #FFAEC9; }

Готово! Всего за 4 шага мы модифицировали наш модуль. Теперь цвет прикрепленного листка - розовый.

Далее следует подключить модуль к Джумле обычным способом.

У этого модуля 4 стиля шрифта. Можно изменять размер и цвет шрифта.

Вы можете посмотреть модули с новым цветом здесь: Новые модули

Модуль mod\_note\_its3 <u>Скачать</u>